### MR-EP ID シールドで特定のアプリケーションを許可する方法

ID シールドはキーロガーやスクリーングラバーなどの情報盗用技術から個人情報等のデータを保護する機能ですが、 オンラインバンキングなど一部サービスで影響が出る場合があります。 その際は、ID シールドで保護されているアプリケーションを[許可]に変更します。 【エージェントコマンドでの許可】、【デバイス側での許可】の2つの方法があります。

### 【エージェントコマンドでの許可手順】

# (1) MD5 の確認

許可したいアプリケーションの MD5 値を確認します。

- ① 許可したいアプリケーションの実行ファイルを右クリックします。
- ② [Webroot でスキャン]をクリックします。

※Windows11の場合は、右クリック後に[その他のオプションを確認]をクリックしてから、[Webroot でスキャン]を クリックします。

| $\leftarrow \rightarrow \sim \uparrow \square \rightarrow Pc$ | C → ローカル ディスク (C:) →  | 19 共有                                                     |    |
|---------------------------------------------------------------|-----------------------|-----------------------------------------------------------|----|
|                                                               |                       | Webroot でスキャン                                             |    |
| 🖈 クイック アクセス                                                   | 名前<br>uninstaii       | タスク バーにピン留めする(K)<br>以前のバージョンの復元(V)                        |    |
| <ul> <li>OneDrive</li> </ul>                                  | AccessibleMarshal     | 送る(N)                                                     | >  |
| PC                                                            | application.ini       | 切り取り(T)                                                   | -2 |
| 🧊 3D オブジェクト                                                   | crashreporter.exe     | ⊐Ľ−(C)                                                    |    |
| 🕹 ダウンロード                                                      | Crashreporter.ini     | ショートカットの作成(5)                                             | -  |
| ニー デスクトップ                                                     | defaultagent.ini      | <ul> <li>         · · · · · · · · · · · · · · ·</li></ul> |    |
| 🗎 ドキュメント                                                      | default-browser-ac    | 名前の変更(M)                                                  |    |
| ■ ピクチャ                                                        | dependentlibs.list    | プロパティ(R)                                                  | -  |
| 🔄 ビデオ                                                         | 1 🔞 firefox.exe 🛛 🖣   | 2020/10/10/00/0                                           |    |
| 🎝 ミュージック                                                      | firefox.exe.sig       | 2023/10/18 10:54                                          |    |
| ローカル ディスク (C:)                                                | firefox.VisualElement | tsManifest.xml 2023/06/02 13:39                           |    |

### ③ スキャンが終わったら[スキャンログの保存]をクリックして、任意の場所に保存します。

| 脅威は見つかりませんでした      |          |                 |        |
|--------------------|----------|-----------------|--------|
| スキャンされたファイル        |          | 検出された脅威         | 0      |
| プロセス               |          | 経過時間            | 12 秒   |
| 合計スキャン回数           | 175      | 前回の感染が見つかったスキャン | なし     |
| 駆除された脅威の合計数        |          | アクティブな脅威        | 0      |
|                    |          |                 |        |
|                    |          |                 |        |
|                    |          |                 |        |
|                    |          |                 |        |
| 📄 スキャンログの保存 🛛 ち もう | 一度スキャンする |                 | 🔀 クローズ |

④ ログを開いて実行ファイルを検索します。

# 

#### こちらの 32 文字が MD5 となります。

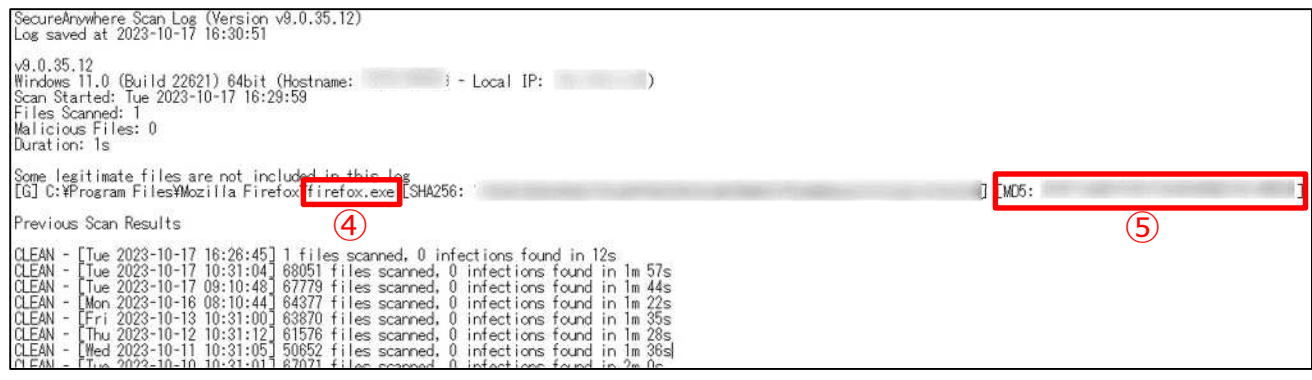

- (2) エージェントコマンドの送信
- ① Web コンソールにログインします。
- ② [事業体]をクリックします。
- ③ 許可するデバイスの[名前]の左側にチェックを入れます。
- ④ [エージェントコマンド]をクリックします。
- ⑤ [すべてのコマンドを表示]をクリックします。

| •         | 事業体             |   |       | Ĩ.         |                    |
|-----------|-----------------|---|-------|------------|--------------------|
| 匡 ダッシュボード |                 |   |       |            |                    |
| ▶ 管理 へ    | グループ            |   | 名前 💠  | 状態         |                    |
| 事業体 (2)   | + - 2 12        |   | 4     | ⊘ 保護されていま… | 増善 スキャン            |
| ボリシー      | すべての事業体         |   |       | ◎ 保護されていま  | ■● クリーンアップ         |
| オーバーライド   | デフォルトのグループ 5    |   |       | ▲ 最近確認され   | 電信 アンインストール        |
|           |                 |   | E PCO | ◎ 保護されていま  | 電信 デバイスを非アクティブ化    |
|           | 総務部 3<br>開発部 0  |   |       |            | ■ ● キーコードを変更       |
| 「「 警告     | 非アクティブ化済みデバイス 2 | 0 |       |            | ■ すべてのファイルとプロセスを再  |
| ☆ 管理者     |                 |   | -     | C RECICUE  | ■ ファイルを復元          |
| ✿ 設定      |                 | U | 1     | ◎ 保護されていま  | 電信 カスタマーサポートスクリプトを |
|           |                 |   |       |            | ■ システム最適化ツール       |
|           |                 |   |       |            | ■ € デバイスを再起動       |
|           |                 |   |       | (5)        | すべてのコマンドを表示        |

⑥ [アプリケーションを許可]をクリックします。

| すべて | のエージェントコマンド | 28 コマンド      | …を検索   | ٩ | コマンドログの表示 | 閉じる |
|-----|-------------|--------------|--------|---|-----------|-----|
| 実行す | るコマンドを選択 💲  |              |        |   |           |     |
| 4   | アプリケーションを許  | · <b>J</b> 6 |        |   |           | >   |
|     | ファイアウォールによ  | :りブロックされたプロ  | コセスを許可 |   |           | >   |
| a é | キーコードを変更    |              |        |   |           | >   |
| u ć | クリーンアップ     |              |        |   |           | >   |

# ⑦ 許可するアプリケーションの MD5 を入力します。

# ⑧ [コマンドの送信]をクリックします。

| エージェントコマンド:アプリケー              | ションを許可     |              |                 |
|-------------------------------|------------|--------------|-----------------|
|                               | コマンドはデバイスに | 対してのみ実行できます。 |                 |
| 許可するアプリケーションのM<br>* 必須フィールドです | 5を入力します    |              |                 |
| MD5 *                         |            |              |                 |
|                               |            |              | •               |
| キャンセル                         |            |              | 8<br>戻る コマンドの送信 |

### (3) 設定のリフレッシュ

デバイス側では定期ポーリングや再起動のタイミングで信号を受信します。 即時受信したい場合は以下の方法で信号を受信します。

- ① デスクトップ画面右下のタスクトレイをクリックします。
- ② Webroot アイコンを右クリックします。
- ③ [設定のリフレッシュ]をクリックします。

|   | 今すぐスキャン       |
|---|---------------|
|   | コンソールを開く      |
|   | ヘルプとサポート      |
|   | 情報            |
|   | アクティブなプロセスの制御 |
|   | 設定のリフレッシュ     |
|   | 3 スキャンログの保存   |
|   | 保護をシャットダウン    |
|   |               |
| 2 |               |
|   |               |
|   |               |

### 【デバイス側での許可手順】

(1) ポリシーの変更

デバイス側で許可するには、ポリシーを[管理対象外]に変更します。

- ① Web コンソールにログインします。
- ② [事業体]をクリックします。
- ③ 許可するデバイスの[名前]の左側にチェックを入れます。
- ④ [ポリシーを変更]をクリックします。

| •                | 事業体             |      | 0 T-ST  | 25 JZ26 V   | 総動 ポリ    | シーを変更       |
|------------------|-----------------|------|---------|-------------|----------|-------------|
| <b>匡 ダッシュボード</b> | TOWN            |      |         |             |          |             |
| ▶ 管理 へ           | グループ            | 名前 🗧 | 状態      | 製品          | ポリシー     | 氟終確認日       |
| 事業体 2            | + - 2' b        | 4    | ❷ 保護され  | Endpoint Pr | 🛚 MR-EP推 | 本日 (14:23)  |
| ボリシー             | すべての事業体         |      |         | Endpoint Pr | Q レガシー:  | 本日 (15:00)  |
| オーバーライド          | デフォルトのグループ 5    | 4    | ▲ 最近確認  | Endpoint Pr | 🛄 MR-EP推 | 9月 06, 2023 |
| <b>聞 レポート</b>    | 営業部<br>総務部      | CO   | ◎ 保護され  | Endpoint Pr | 및 MR-EP推 | 10月 11, 202 |
| ₽ 警告             | 開発部 0           | 4    | ⊘ 保護され  | DNS プロテ     | ● 2 ポリシー | 本日 (14:22)  |
| な 管理者            | 非アクティブ化済みデバイス 2 | 4    | ◎ 保護され… | Endpoint Pr | 🖵 レガシー:  | 本日 (11:33)  |
|                  |                 | 4    | ❷ 保護され  | DNS プロテ     | ● 2ポリシー  | 本日 (14:20)  |

- ⑤ プルダウンをクリックします。
- ⑥ [管理対象外]をクリックします。
- ⑦ [ポリシーを変更]をクリックします。

| ポリシーを変更         |             |
|-----------------|-------------|
| * 必須フィールドです     |             |
| エンドボイント ボリシー *  |             |
| 変更なし            | (5) 🔽       |
| レガシー: 推奨デフォルト設定 |             |
| 変更なし            |             |
| 変更ポリシー          |             |
| 推奨DNS有効         |             |
| 推奨サーバーデフォルト設定   | (7) ポリシーを変更 |
| 推奨デフォルト設定       |             |
| 管理対象外 6         |             |

以上で[管理対象外]への変更は完了です。

※ポリシーをデバイスに即時適用するには設定のリフレッシュを行います。

手順については3ページの(3)設定のリフレッシュをご参照ください。

### (2) アプリケーションの許可

- ① デスクトップ画面右下のタスクトレイをクリックします。
- ② Webroot アイコンをダブルクリックします。

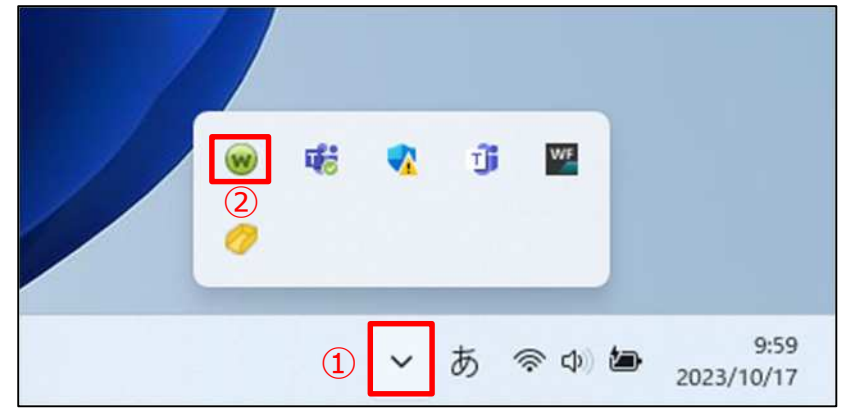

③ [ID の保護]の横の歯車をクリックします。

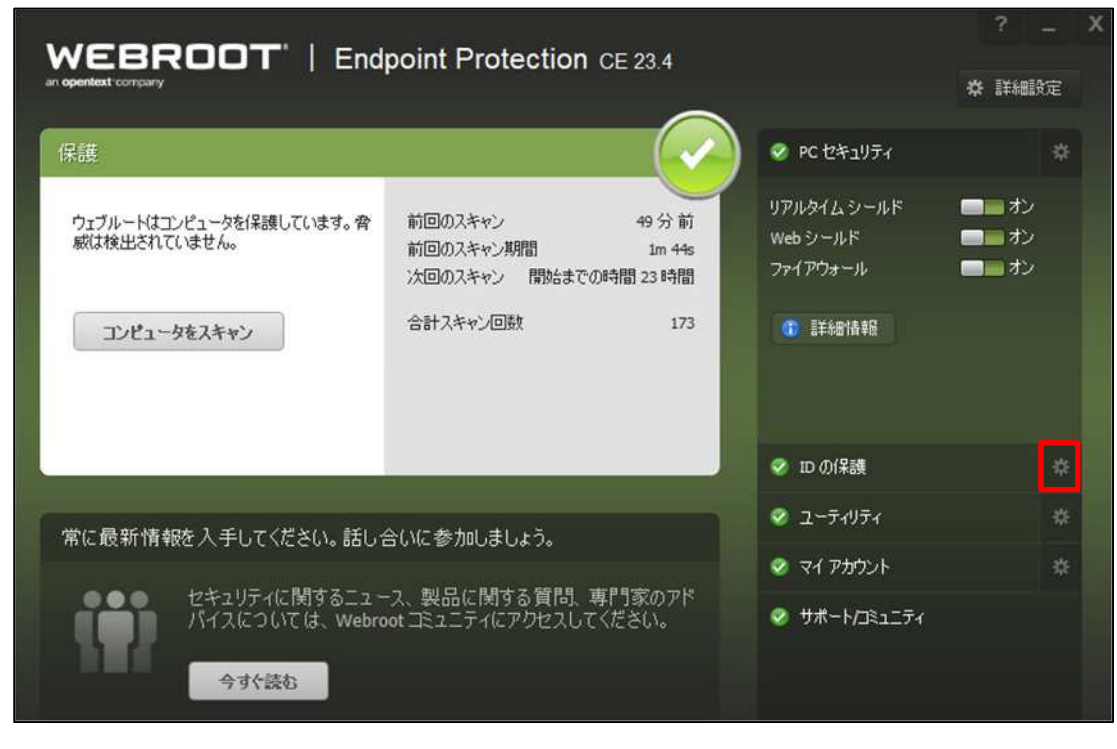

- ④ [アプリケーション保護]をクリックします。
- ⑤ 許可するアプリケーションの[許可ボタン]をクリックします。

| an ope | EBRO                  | D <b>T</b> '   Endp         | oint Pro         | otection c | E 23.4        |     |    | <b>☆</b> [¥#8] | 設定 |
|--------|-----------------------|-----------------------------|------------------|------------|---------------|-----|----|----------------|----|
|        | オンライン保護               | アプリケーション保護                  | 4                |            |               |     |    | ID Ø1          | 呆護 |
| P0     | りケーション保護              |                             |                  |            |               |     |    |                |    |
| 気      | すかないうちに個人情報           | 報が抽出されないように、()              | 、<br>個人データを使用    | 用する可能性がある  | るアプリケーションを保護し | ます。 |    |                |    |
|        | アプリケーション              |                             |                  |            |               | 保護  | 許可 | 拒否             |    |
| f      | irefox.exe 場所 C:¥P    | Program Files¥Mozilla Firef | ox               |            |               | 0   |    | 5)             |    |
| f      | irefox.exe.moz-caliba | ack 場所 C:¥Program Files     | ¥Mozilla Firefo> | ĸ          |               | 0   | •  | 0              |    |

⑥ 表示されている文字を入力します。

| ⑦ [続行]をクリックします。 |
|-----------------|
| 下に表示されている文字を入力: |
| cgm4CJ          |
| cgm4CJ 6        |
| 旅行 🔮 7          |

⑧ アプリケーションが許可された状態になります。

| WEBROOT   Endpoint Protection CE 23.4                        |            |    | ✿ 詳細說 | 定 |
|--------------------------------------------------------------|------------|----|-------|---|
| * オンライン保護 アプリケーション保護                                         |            |    | IDの保  | 護 |
| アノリソーフェンスキャッチ                                                | ションを保護します。 |    |       |   |
| アプリケーション                                                     | 保護         | 許可 | 拒否    |   |
| firefox.exe 場所 C:¥Program Files¥Mozilla Firefox              | •          | ۲  |       |   |
| firefox.exe.moz-callback 場所 C:¥Program Files¥Mozilla Firefox | ٢          | •  | 0     |   |